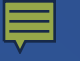

# Seattle Ethics and Elections Commission Website Walkthrough: Lobbying

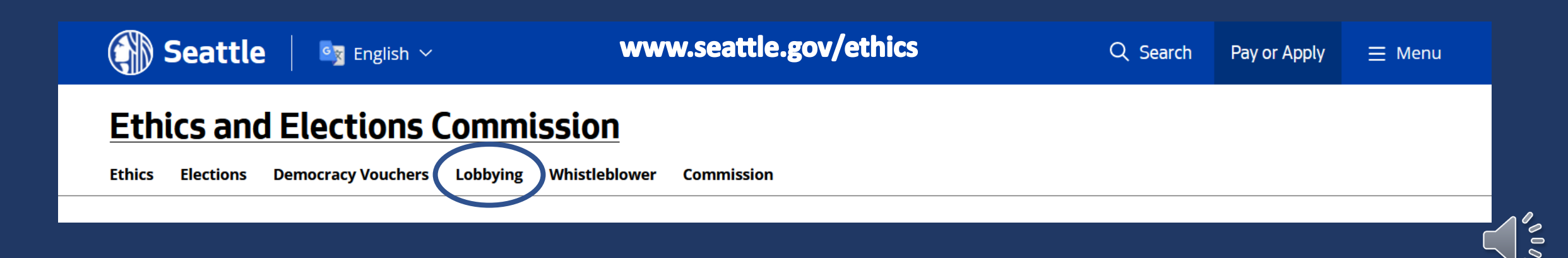

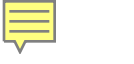

#### Lobby Disclosure Home

#### Law & Filer Info

FAQs

#### Disclosure Reports

List of Registered Lobbyists

Lobbyist Filings Search

Who Employs Lobbyists?

#### Informational:

Lobby Disclosure Home:

• Information regarding lobbying regulations and the differences between direct and indirect lobbying

#### Law & Filer Info:

• Information regarding how to login to report as a lobbyist and the relevant laws and rules

#### FAQs:

• Frequently asked questions with answers

#### Disclosure Reports:

• Reports filed in the last 30 days

Search Tools: List of Registered Lobbyists:

• Search by lobbyist name

#### Lobbyist Filings Search:

• Select a month and year to see the lobbying filing report

#### Who Employs Lobbyists:

• Search by employer name

J.

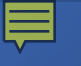

Lobby Disclosure Home https://web6.seattle.gov/ethics/lobbying/LobbyHome.aspx

- Filing Information Overviews
- Informational Presentations
- Step by Step Guides
- General Resources

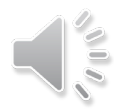

### • • • • • • • • • • •

### Law & Filer Info:

https://web6.seattle.gov/ethics/lobbying/LawFiler.aspx

- Lobbying Reporting System Login
- How to Guide for Credentials and Password Reset
- Law and Rules
- Lobbying Law Guides

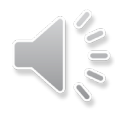

### 

### FAQs:

<u>https://web6.seattle.gov/ethics/lobbying/LobbyFaq.aspx</u>

- Frequently Asked Questions regarding Direct and Indirect Lobbying
- Intended to provide specific guidance for certain situations

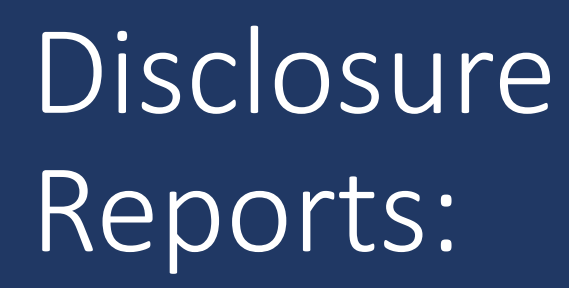

https://web6.seattle.gov/ethics/lobbying/Reports.aspx

• Reports filed in last 30 days

# List of Registered Lobbyists:

- <u>https://web6.seattle.gov/ethics/lobbying/LobbyistList.aspx</u>
- Search by lobbyist name; begin typing name if known, then click on name displayed below the search bar and then click Search button
- Click on Expand Lobbyist List to see full list, click on the name to search

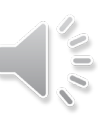

# Lobbyist Filings Search:

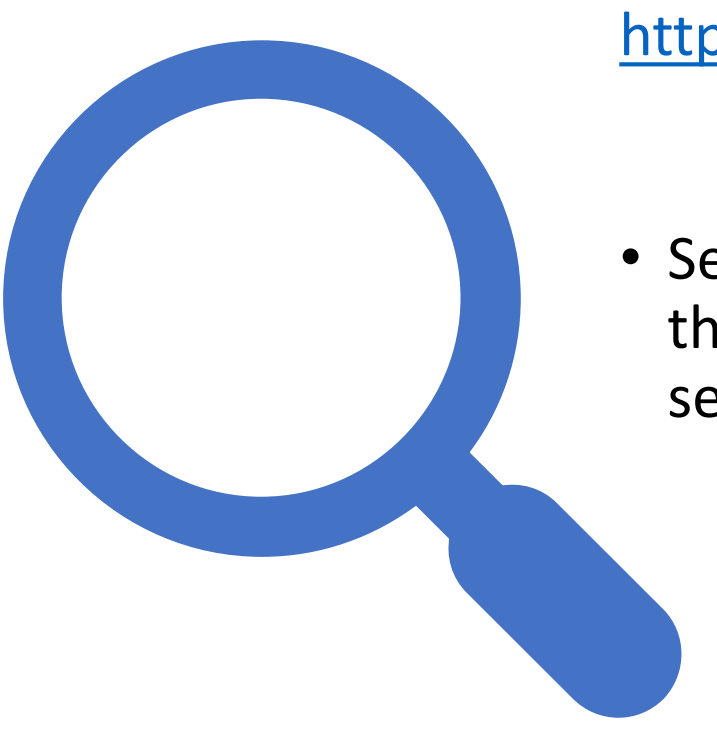

https://web6.seattle.gov/ethics/lobbying/LobbyistFilingSearch.aspx

• Select a month and year from the drop-down menus then click the Search button to see the lobbying filing reports for the selected time period.

## Who Employs Lobbyists:

https://web6.seattle.gov/ethics/lobbying/LobbyistEmployers.aspx

Search for an employer;
begin typing name if known,
click on name displayed below search bar
and then click Search button

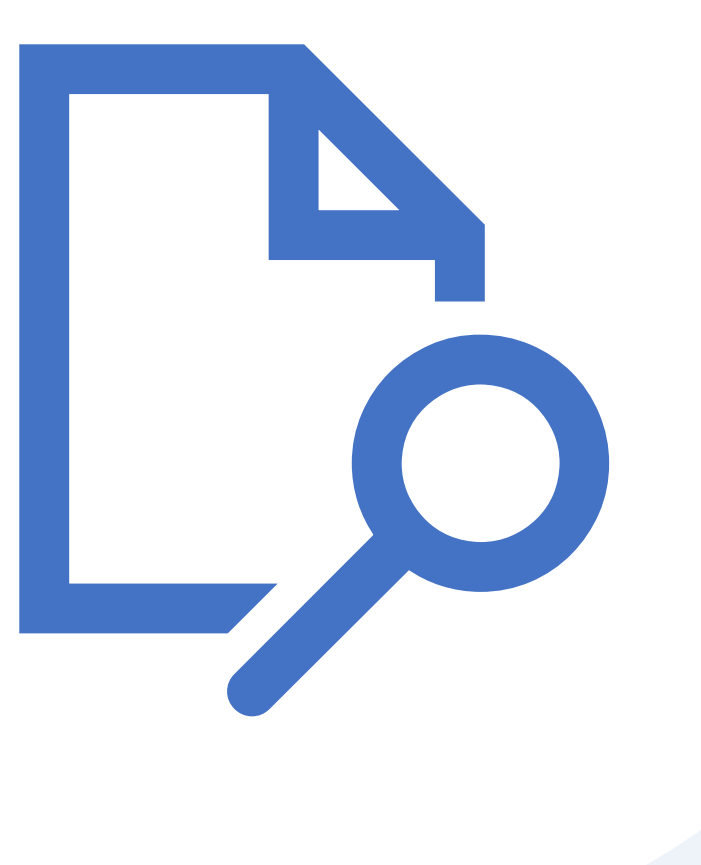

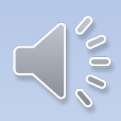

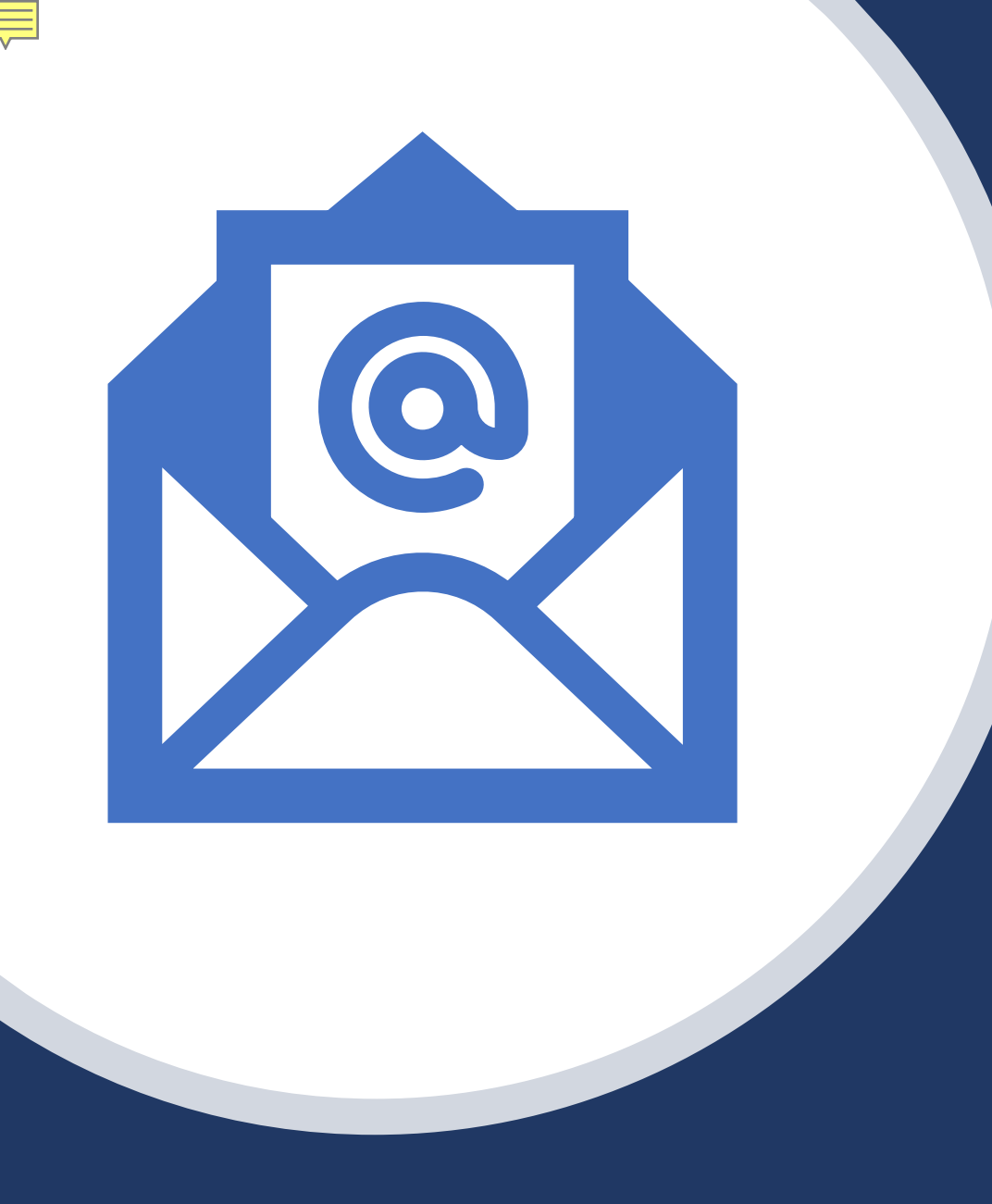

## Questions?

Please contact Chrissy Courtney if you need more information or have any questions. Suggestions for improvements to the website are also welcome!

• Email: <u>Chrissy.Courtney@seattle.gov</u>

• Phone: 206.437.6165